### YARIŞMA TAKVİMİ

| YARIŞMA TAKVİMİ                                                                                                    |                            |                                      |                                              |                                             |
|----------------------------------------------------------------------------------------------------|----------------------------|--------------------------------------|----------------------------------------------|---------------------------------------------|
| İşlem                                                                                                    | Akıllı Ulaşım<br>Yarışması | Eğitim<br>Teknolojileri<br>Vərisməsi | Engelsiz Yaşam<br>Teknolojileri<br>Vərisməsi | İnsanlık Yararına<br>Teknoloji<br>Varısması |
| Proje Ön Değerlendirme Raporu<br>ve Proje Tanıtım Videosu Son<br>Teslim Tarihi                                           | 12.03.2022                 | 10.03.2022                           | 9.03.2022                                    | 11.03.2022                                  |
| Proje Ön Değerlendirme Raporu<br>ve Proje Tanıtım Videosu<br>Sonuçlarına göre Ön elemeyi<br>Geçen Takımların Açıklanması | 04 - 08.04.2022            | 13-17.04.2022                        | 07-14.04.2022                                | 23-30.04.2022                               |
| Proje Detay Raporu Son Teslim<br>Tarihi                                                                                  | 9.05.2022                  | 13.05.2022                           | 12.05.2022                                   | 23.05.2022                                  |
| Proje Detay Raporu Sonuçlarının,<br>Maddi Destek Kazanan ve Finale<br>Kalan Takımların Açıklanması                       | 06–12.06.2022              | 15-20.06.2022                        | 09-13.06.2022                                | 01-05.07.2022                               |
| YARIŞMA TARİHİ - YERİ                                                                                                    | 29-31.07.2022<br>ORDU      | 29-31.07.2022<br>ORDU                | 05-07.08.2022<br>TRABZON                     | 12-14.08.2022<br>RİZE                       |

Teknofest Yarışma Sistemine Giriş Google X kys Q Tümü Görseller O Haritalar Videolar Haberler : Daha f Yaklaşık 24.500.000 sonuç bulundu (0,34 saniye) https://www.t3kys.com 👻 KYS | TÜRKİYE TEKNOLOJİ TAKIMI VAKFI KURUMSAL ... KYS | TÜRKİYE TEKNOLOJİ TAKIMI VAKFI KURUMSAL YÖNETİM SİSTEMİ | GİRİŞ Bu sayfayı pek cok kez ziyaret ettiniz. Son ziyaret tarihi: 25.02.2022 TC İle Giriş Mail İle Sıfırla KYS | TÜRKİYE TEKNOL Şifrenizi mi unuttunuz? E-posta TAKIMI VAKFI KUPUMSAL adresinizi aşağıya girin, size ... Kişisel Bilgiler İle Sıfırla Yeni Hesap! KYS | TÜRKİYE TEKNOLOJİ KYS | TÜRKİYE TEKNOLOJİ

TAKIMI VAKFI KURUMSAL ...

t3kys.com alanından daha fazla sonuç »

TAKIMI VAKFI KURUMSAL ...

Teknofest Yarışma Sistemine Giriş

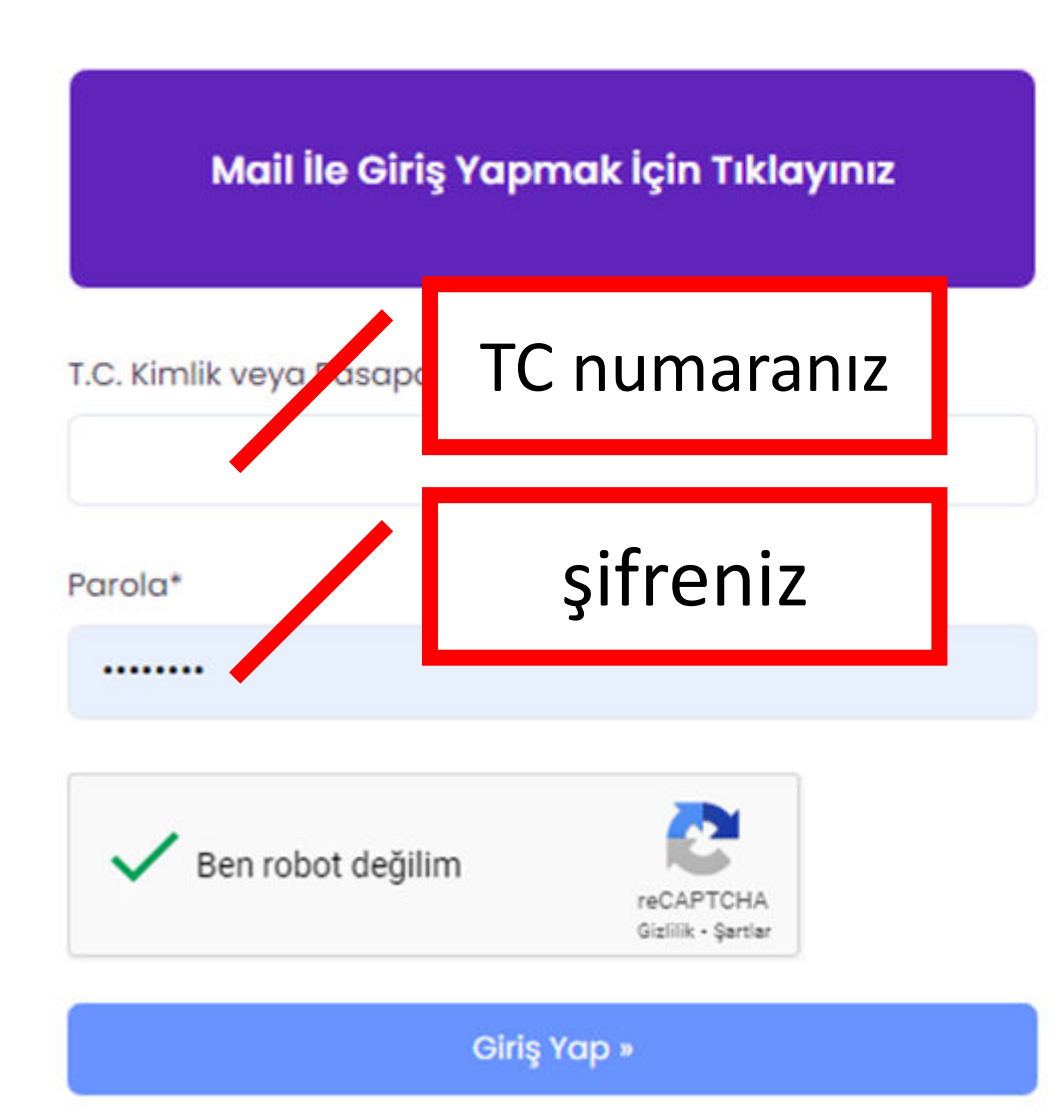

## Yarışma Başvurularını Görme

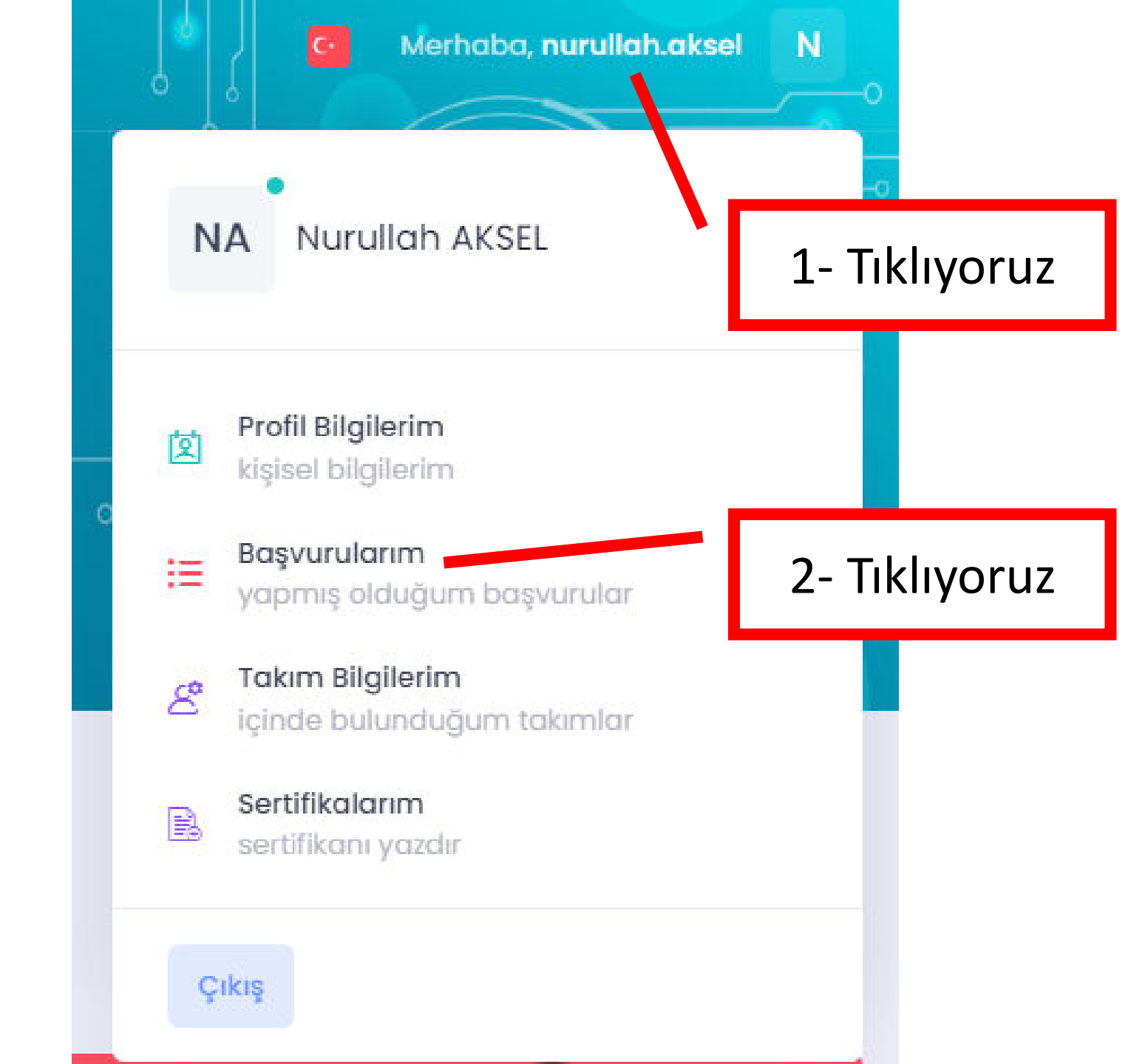

# Başvuru Bilgileri

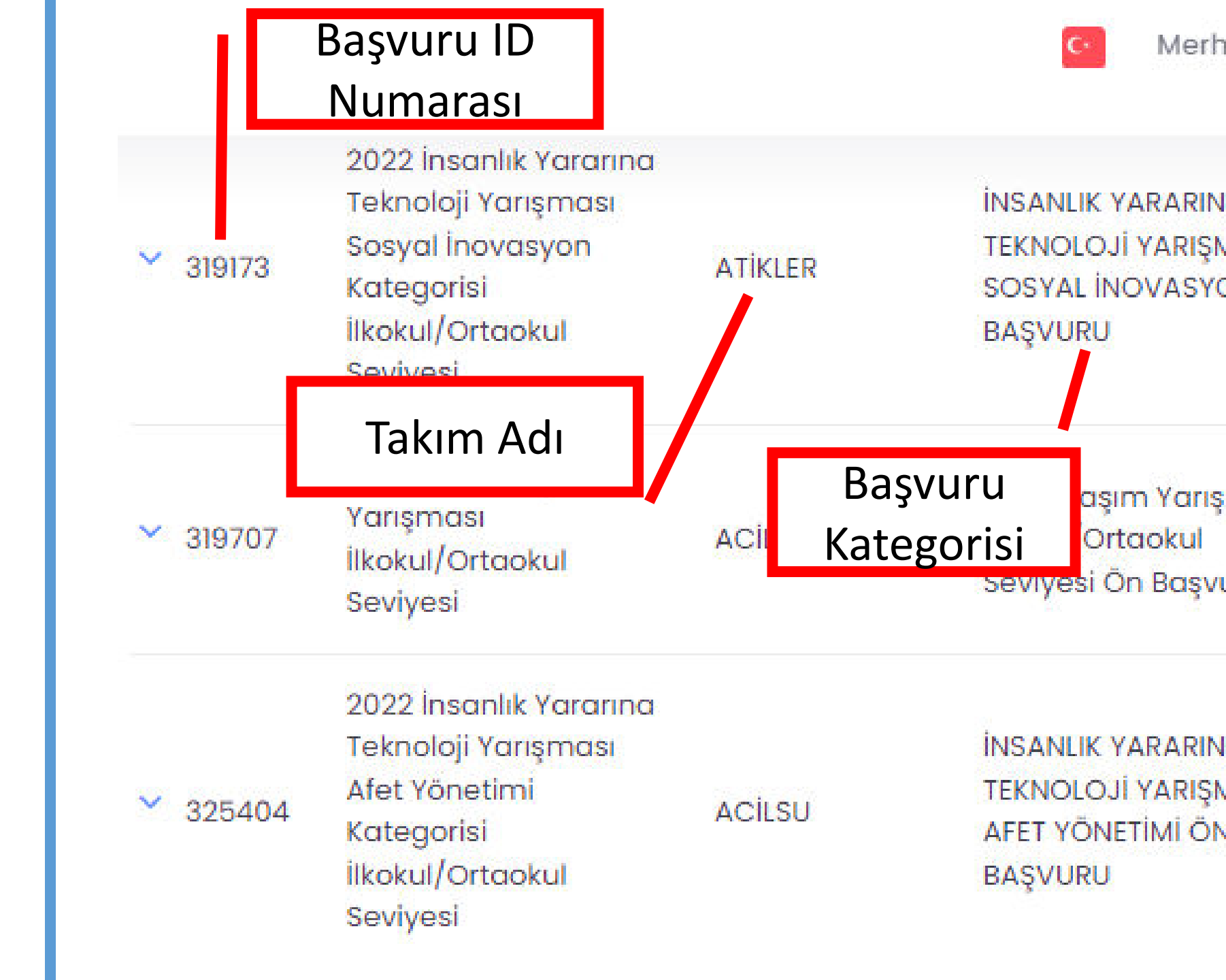

Başvuru Detaylarını Görme

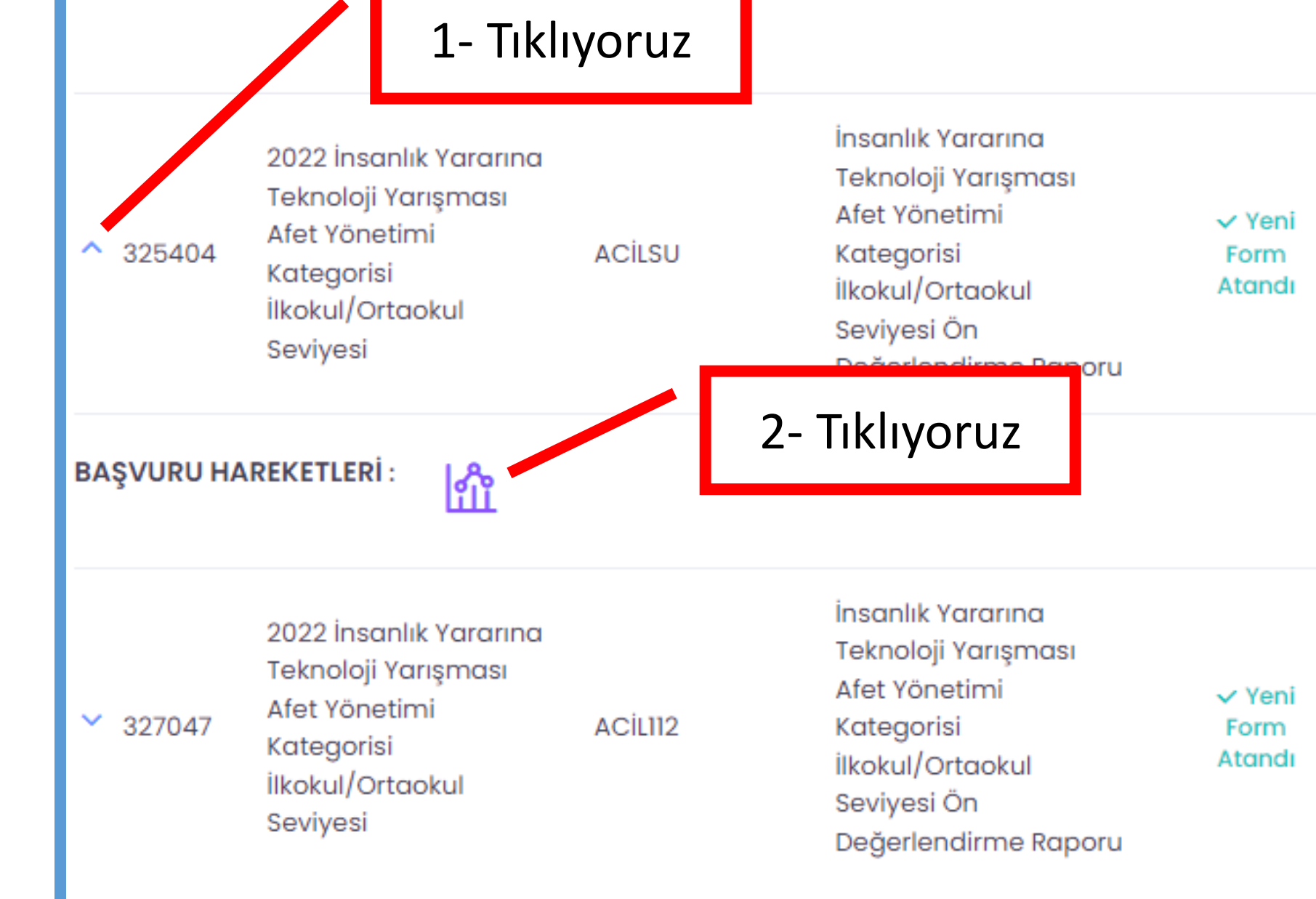

# Başvuru Detaylarını Görme

#### 🕀 Başvuru Hareketleri

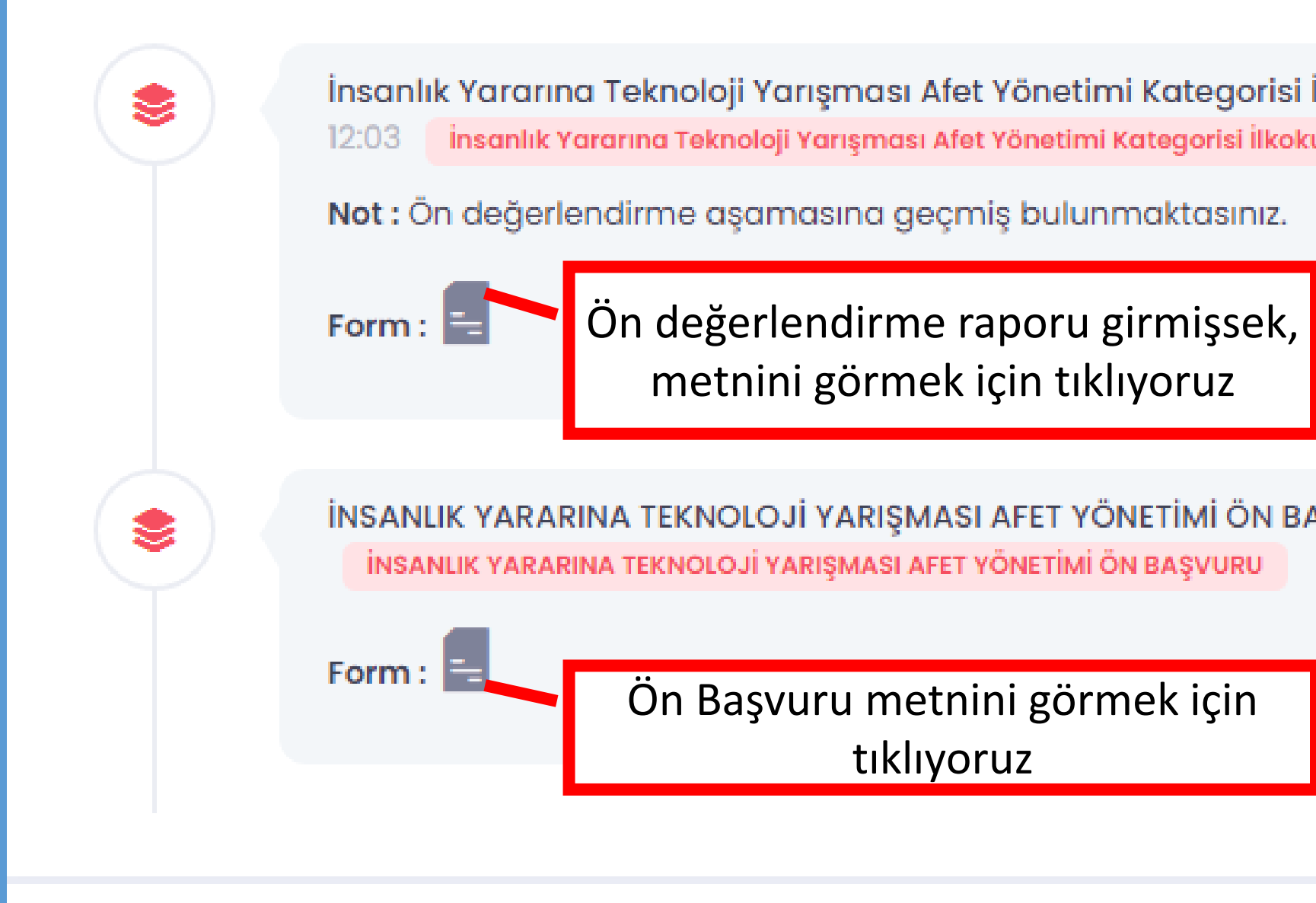

#### Ön Değerlendirme Raporu Girme

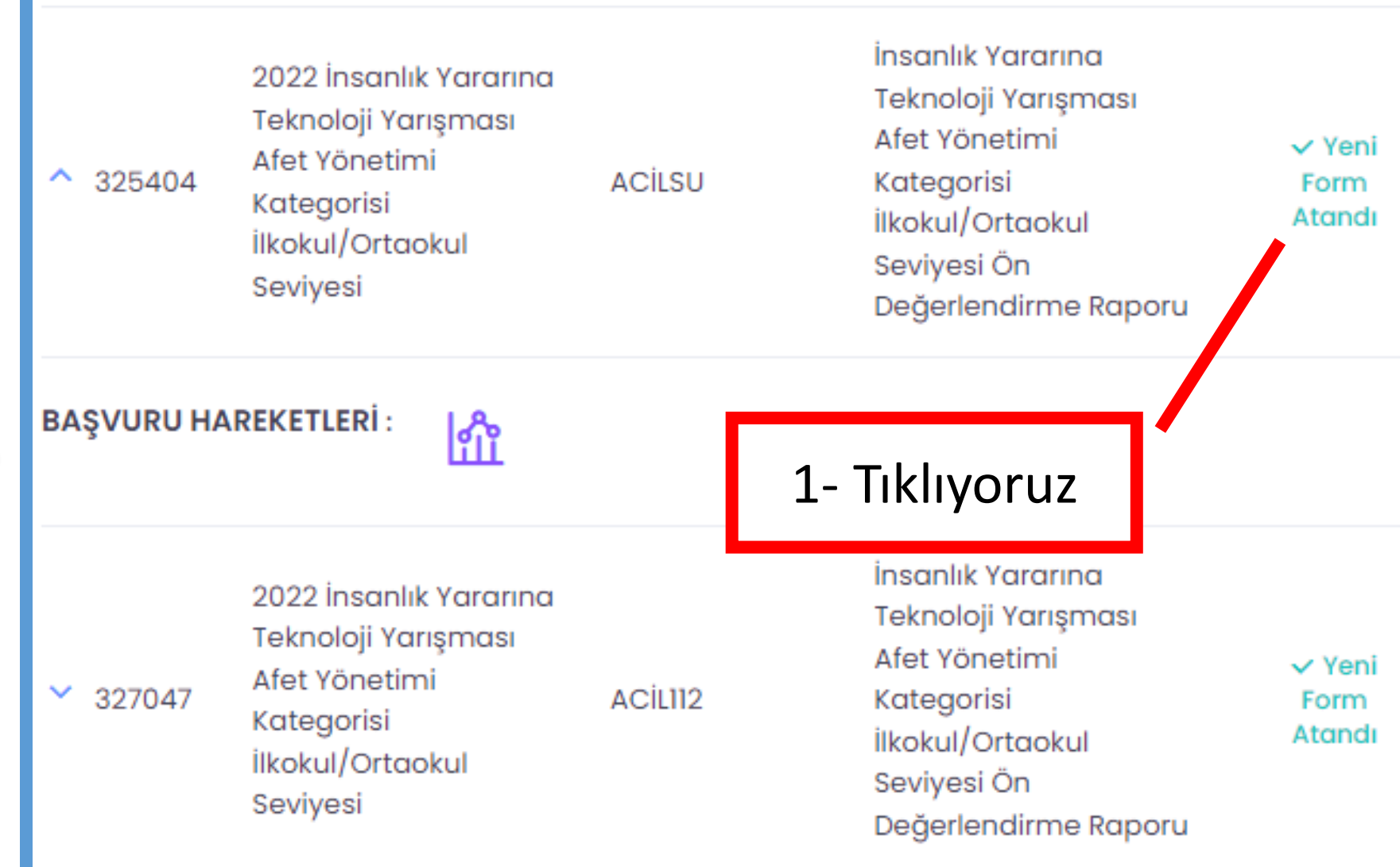

#### Ön Değerlendirme Raporu Girme

Raporunuzu Şartname Kurallarına Uygun Olarak Yükleyiniz.

Ön Değerlendirme Raporunuzu Yükleyiniz.(PDF, en fazla 10 MB)

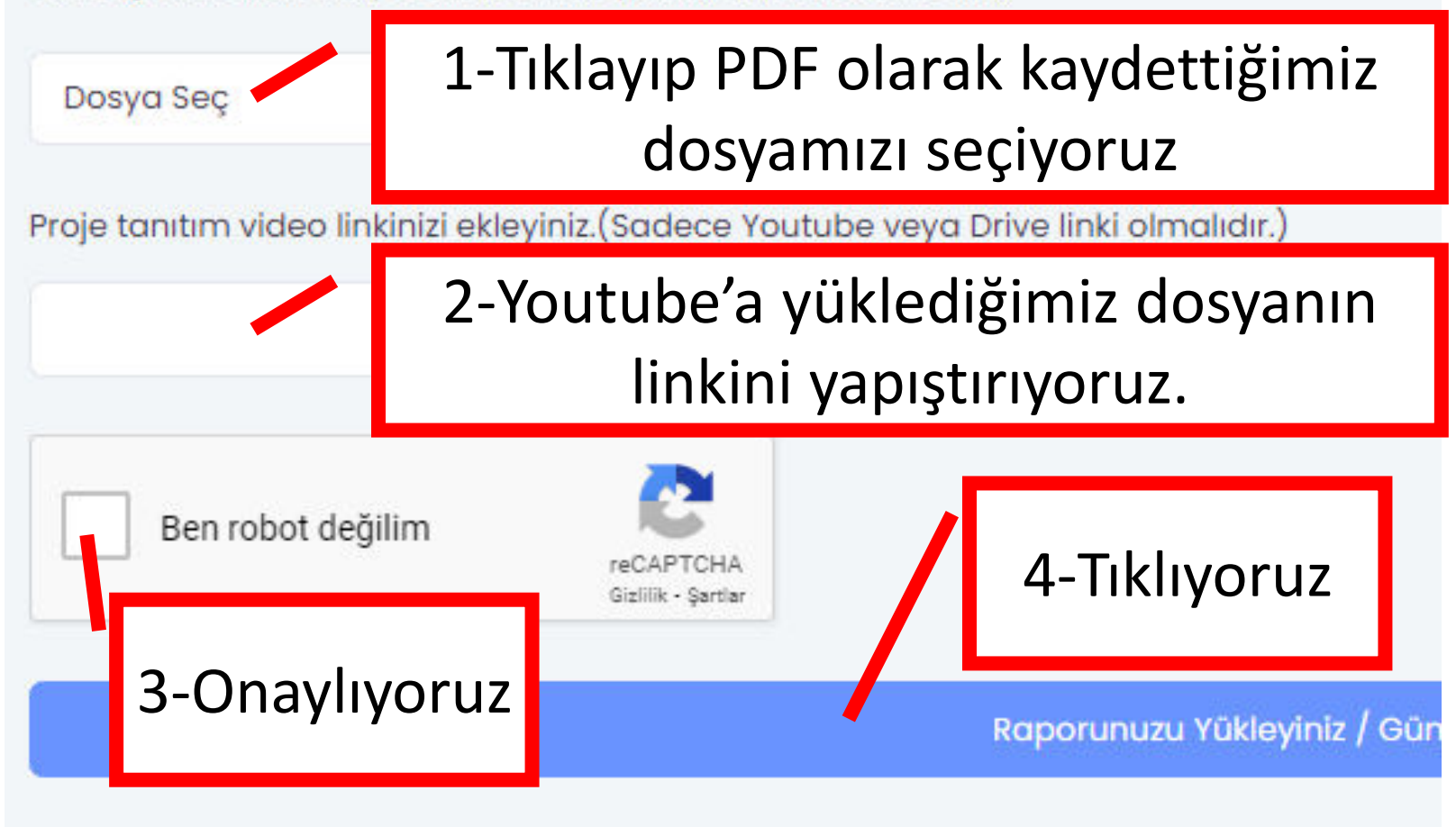

### PROJE VİDEOSU HAZIRLAMA

- Proje Tanıtım Videosu Takımlar, Proje Ön Değerlendirme Raporları ile birlikte Proje Tanıtım videolarını Yarışma takviminde belirtilen tarihte teslim etmekle yükümlüdürler.
- Ön değerlendirme raporunda belirttiğiniz projenizi tanıtmanız ve anlatmanız beklenmektedir.

#### PROJE VİDEOSU HAZIRLAMA

- Proje Tanıtım videosunda takım; proje fikrinden, projenin yapılmasını gerekli kılan sorun/sorunlardan, problem için çözüm önerisinden ve yönteminden bahsetmelidir.
- Video sunum, görsel araç, gereç ve materyaller ile desteklenebilir. Proje Tanıtım videosu link şeklinde sisteme yüklenmesi gerekmektedir.

### PROJE VIDEOSU HAZIRLAMA

- Video özellikleri aşağıdaki gibi olmalıdır;
- Dosya Video Adı şu şekilde olmalıdır;
  Yarısma\_Adı\_Kategori\_Seviye\_Takım\_Adı
- Kamerada tüm takım ya da projenizi anlatacak kişi ve proje malzemelerinizi (varsa) videoda görülebilecek şekilde ayarlamanız gerekmektedir.
- Projenizi anlatan kişi takım danışmanı olmamalıdır.

#### PROJE VİDEOSU HAZIRLAMA

- Video özellikleri aşağıdaki gibi olmalıdır;
- Çekim esnasında kameranız gerekmedikçe hareket etmemelidir, kamera sabit olmalıdır.
- Video çekmeye başlamadan önce telefonu yatay olarak tutmalısınız.
- Telefonunuzun arka kamerasını kullanmalısınız.
- Videonun çözünürlüğü en az 720p, toplam süresi ise **en az 1.5 dakika, en fazla 2 dakika** olmalıdır.

### PROJE VİDEOSUNU YOUTUB'A YÜKLEME

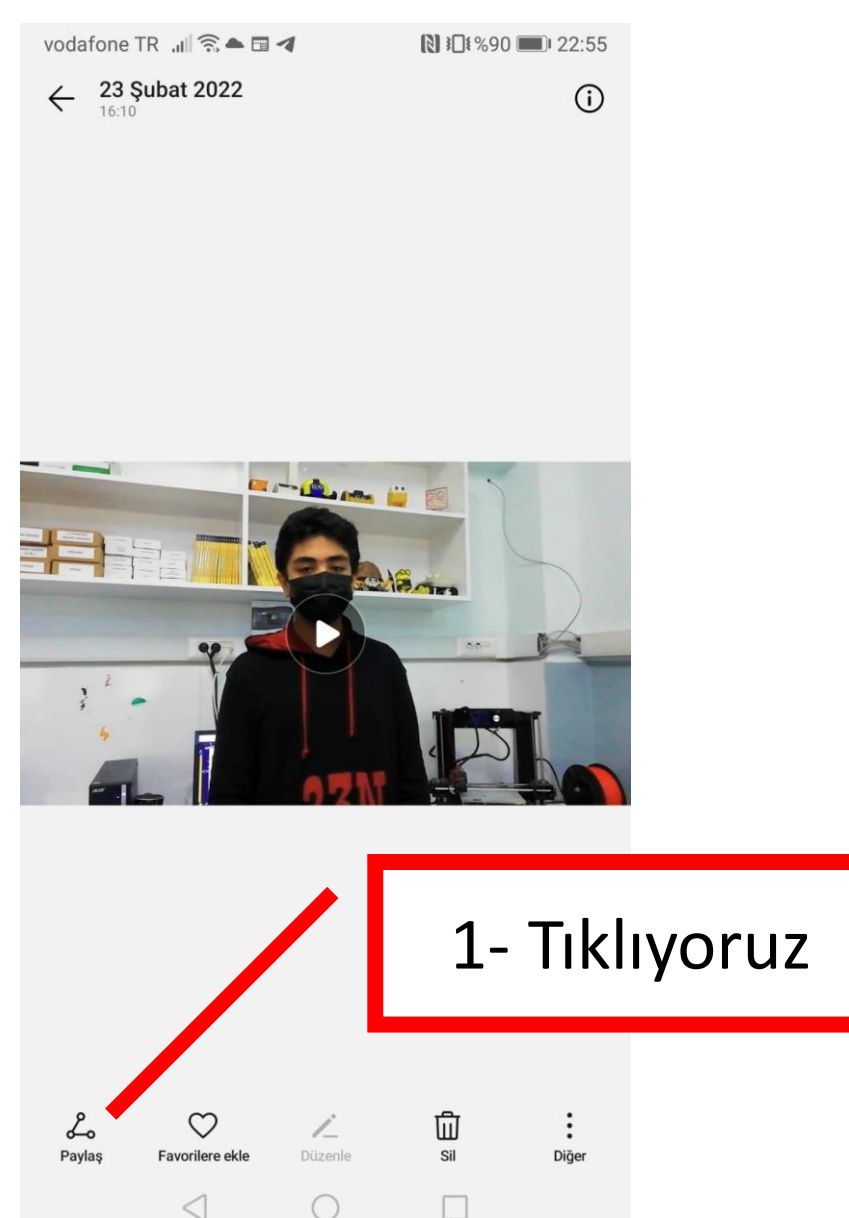

vodafone TR 📶 🗟 📥 🗖 🖪

№ 101%90 0 22:55

🗙 1 öğe seçildi

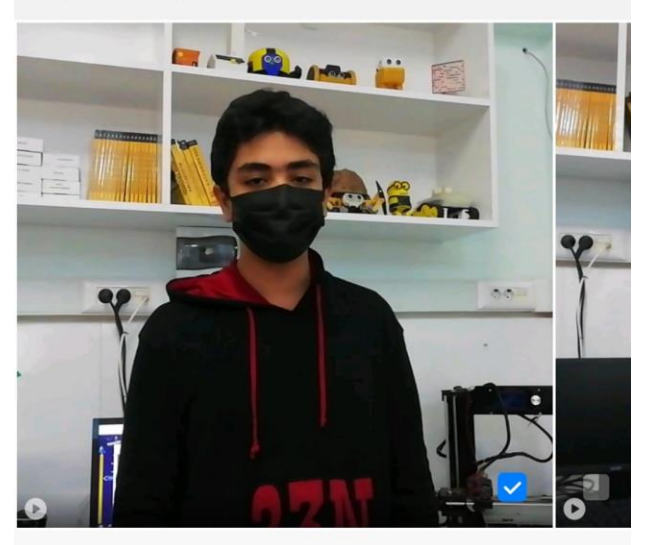

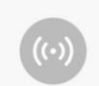

Huawei Share Dosyaları paylaşmak üzere Wi-Fi ve Bluetooth'u açmak için buraya dokunun.

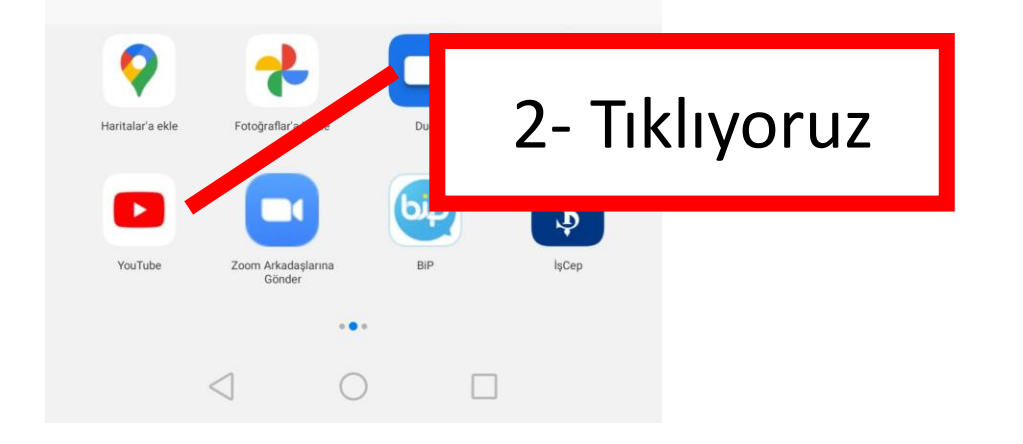

### PROJE VİDEOSUNU YOUTUB'A YÜKLEME

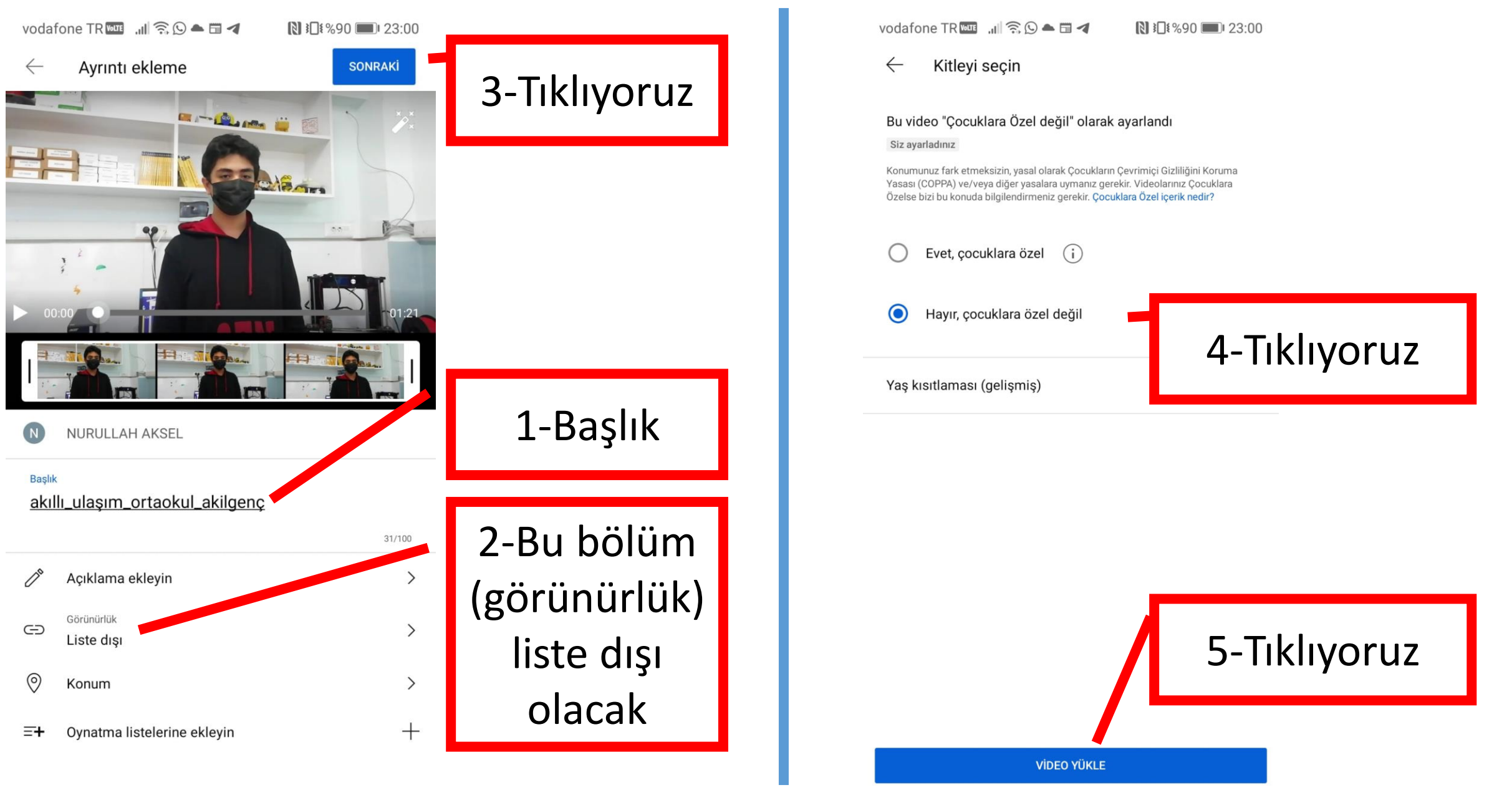

# PROJE VİDEOSUNU YOUTUB'A YÜKLEME

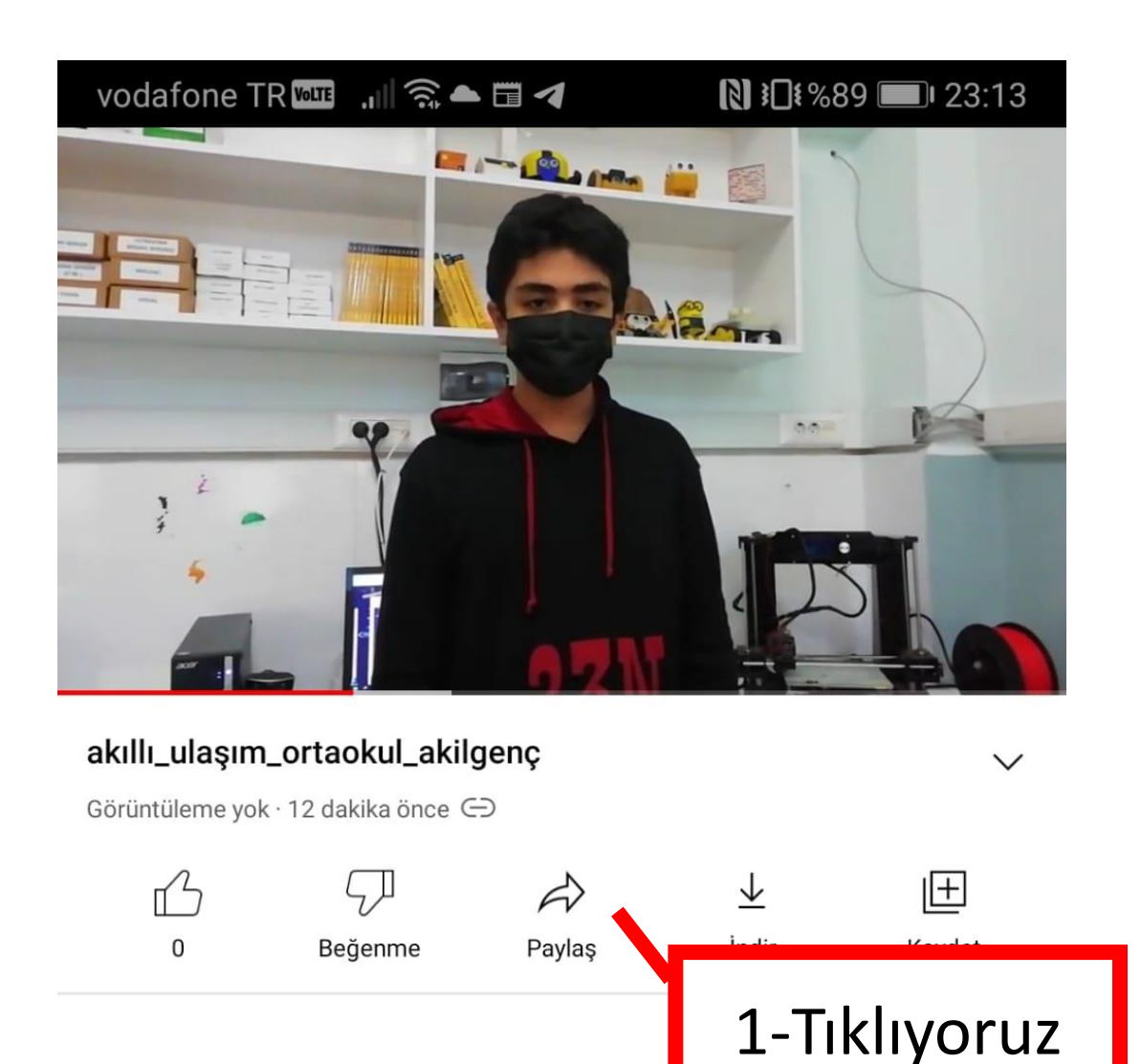

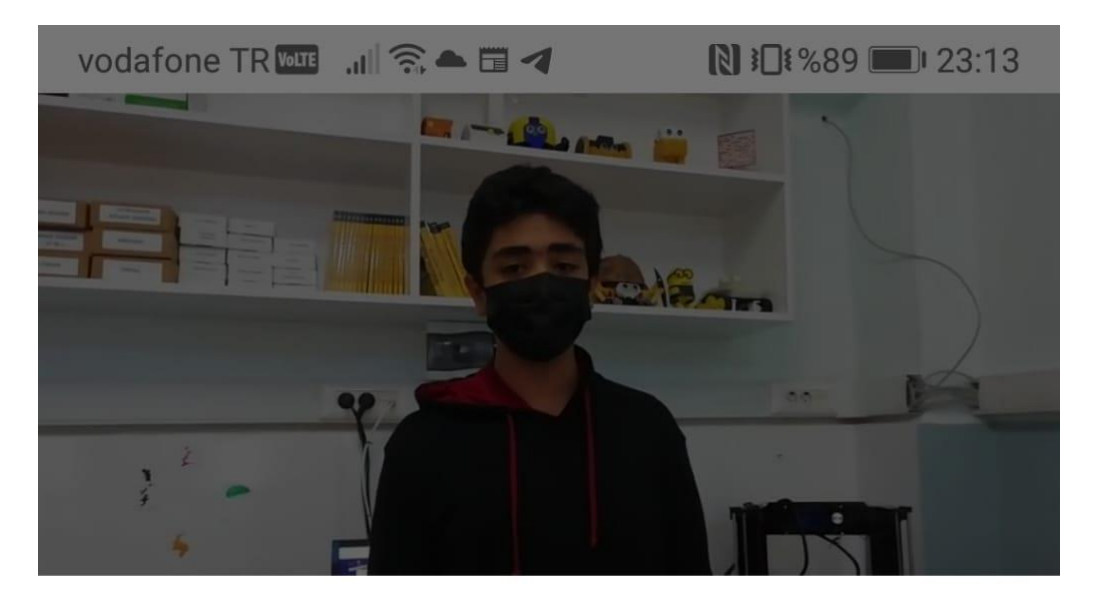

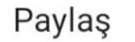

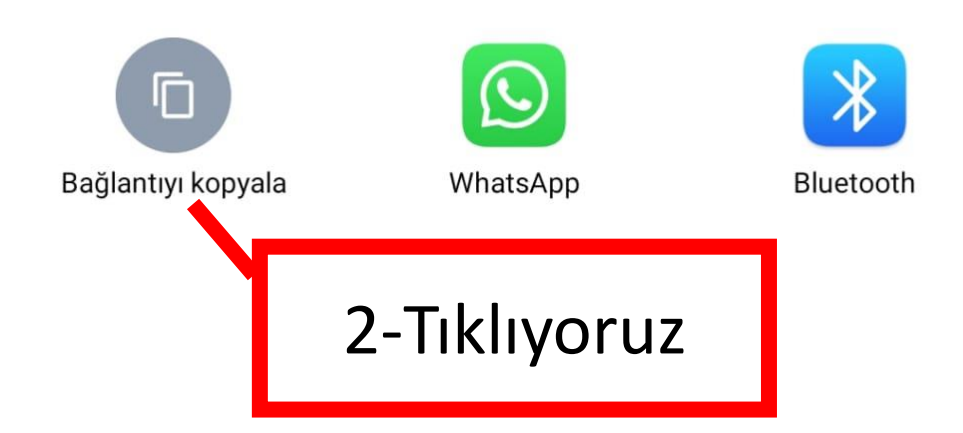